## **Open Tender Details For Procurement of "COVER"**

- 1. Open Tender Enquiry Ref: 9591492E dt.09.03.2020
- 2. Tender Due Date: 20.03.2020 (14:00 HRS)
- 3. Item Description: Cover
- 4. Delivery Destination: BHEL/STORE/RANIPET

## Bids to be submitted through e-procurement portal, https://bhel.abcprocure.com of M/s Abc eprocure services who are our solution provider.

## **Instruction For Registered Suppliers of BHEL:**

For all types of tenders (Single / Limited / Open) an automated email alert regarding issue of the Tender will be sent by the e-procurement portal to all Suppliers registered with BHEL, Ranipet for the item/s for which the tender is issued.

In case of open tenders, Registered suppliers with registered DSC will have to login with their user id/password & DSC and search for the Open Tender. To participate in event and to submit bid, a bidder needs to agree the terms and conditions.

Registered suppliers without DSC will have get their profiles approved by mapping DSC after login.

To know the procedure for obtaining Digital Signature Certificate (DSC), suppliers who are not having the DSC are advised to visit our website <u>www.bhel.com</u>  $\rightarrow$  Tender Notifications  $\rightarrow$  Sample Checklist.

## Instructions For New Suppliers Wishing To Bid Against Open Tender:

New, unregistered suppliers wanting to bid against open tender/s will have to first register themselves in <u>https://bhel.abcprocure.com</u> as new supplier by clicking the "Register" button.

After entering the Income Tax Permanent Account Number (PAN) details and pressing "Enter", they have to select the respective BHEL Unit for which they want to participate in the Open Tender and also fill up other relevant Company information as a one-time activity. On successful registration, your profile will be approved by the authorized officer and you can login to portal and can participate in the procurement event.

To participate in a tender, you need to login to the portal. You must be an approved registered user. If you are not a registered user, you can register yourself by clicking upon the "Register" link. You need to have a valid vendor code and password to login to the portal. Enter your Vendor code, password and click on Login button after Login, you need to select your digital signing and encryption certificates certificate. The DSC will be approved by M/s e-Procurement Technologies/ Authorised officer of BHEL.

As required by the tender, the necessary documents have to be filled-in online, in the provided template. Additional documents required are to be scanned and uploaded as .pdf file. Suppliers are advised to take note that the maximum space that is provided for uploading the documents that are to be attached is 300 MB. However the size of an individual document cannot exceed 10 MB. For any clarification on submission of offer on line, attention of the Supplier/s is invited to our document "Bidder Manual for BHEL Bidders" hosted in the home-page of the e-procurement portal. During normal business hours, helpline maintained by the service provider M/s e-Procurement Technologies is available for clarifying any doubts of supplier/s. The helpline numbers are +91-79-40270599/508/560/590/513 and email id is: <u>Bhel.Support@abcProcure.com</u>. Bidder can also refer to "Bidder Manual for BHEL Bidders" hosted in the home-page of the e-procurement portal <u>https://bhel.abcprocure.com</u>.